## ORCID (Open Researcher and Contributor ID)

## Krok 1: Założenie konta https://orcid.org/signin

Wypełnienie poszczególnych pól z imieniem, nazwiskiem, adresem e-mail, nadanie hasła, decyzja o dostępie do profilu (publiczny, z ograniczeniem, prywatny)

| Sharch                                 |                                                                                                    |
|----------------------------------------|----------------------------------------------------------------------------------------------------|
| •                                      |                                                                                                    |
| ORCID                                  | FOR RESEARCHERS FOR ORGANIZATIONS ABOUT HELP SIGN OUT                                                                                                    |
| Connecting Research<br>and Researchers | MY ORCID RECORD INBOX ACCOUNT SETTINGS DEVELOPER TOOLS LEARN MORE                                                                                                    |
|                                        | 4,060,988 ORCID iDs and counting. See more                                                                                                    |
|                                        |                                                                                                    |
|                                        |                                                                                                    |
|                                        | Already have an ORCID iD? Sign In                                                                                                    |
|                                        | As per ORCID's terms and conditions, you may only register for an<br>ORCID iD for yourself.                                                                                                    |
|                                        | First name                                                                                                    |
|                                        | * 0                                                                                                    |
|                                        | Last name                                                                                                    |
|                                        |                                                                                                    |
|                                        | Email                                                                                                    |
|                                        | *                                                                                                    |
|                                        | Re-enter email                                                                                                    |
|                                        | *                                                                                                    |
|                                        | Create an ORCID password                                                                                                    |
|                                        | *0                                                                                                    |
|                                        | Confirm ORCID password                                                                                                    |
|                                        | *                                                                                                    |
|                                        | Your ORCID iD connects with your ORCID Record that can contain links to your<br>research activities, affiliations, awards, other versions of your name, and more.<br>You control this content and who can see it. |
|                                        | By default, who should be able to see information added to your ORCID                                                                                                    |
|                                        |                                                                                                    |
|                                        | Email frequency                                                                                                    |
|                                        | The ORCID registry provides notifications about things of interest, like updates                                                                                                    |
|                                        | to your ORCID record or being made a trusted individual, when they occur<br>(learn more about notifications). How often would you like these notifications                                                        |
|                                        | delivered to you via email?                                                                                                    |
|                                        | Weekly summary                                                                                                    |
|                                        | Nie jestem robotem                                                                                                    |
|                                        | Tarry of Ira t                                                                                                    |
|                                        | □ I consent to the privacy policy and terms and conditions of use,                                                                                                    |
|                                        | including agreeing to my data being processed in the US and being<br>publicly accessible where marked Public.                                                                                                    |
|                                        | You must accept the terms and conditions.                                                                                                    |
|                                        | Register                                                                                                    |
|                                        |                                                                                                    |
| Contact us Privacy Pr                  | blicy   Terms of Use   Open Source Project                                                                                                    |

Krok 2: Potwierdzenie założenia konta, zalogowanie do serwisu

# Krok 3: Wypełnienie profilu (dane podstawowe, informacje o wykształceniu, zatrudnieniu, grantach, publikacjach)

A. Dane podstawowe

Kraj, słowa kluczowe, strona internetowa

B. Edukacja – każdy poziom edukacyjny należy dodawać odrębnie

| Institution *    | Department                        |
|------------------|-----------------------------------|
| Add name         | Add department                    |
| City *           | Degree/title                      |
| Add city         |                                   |
| State/region     | URL                               |
| Add state/region | Add URL                           |
| Country *        | Start date *                      |
| Select a country | Vear V Month Day V                |
|                  | End date (leave blank if current) |
|                  | Year 🗸 Month 🖌 Day 🗸              |

C. Zatrudnienie – każde miejsce zatrudnienia należy dodać odrębnie

| Institution/employer * | Department                        |
|------------------------|-----------------------------------|
| Add name               | Add department                    |
| City *                 | Role/title                        |
| Add city               |                                   |
| State/region           | URL                               |
| Add state/region       | Add URL                           |
| Country *              | Start date *                      |
| Select a country ~     | Year V Month V Day V              |
|                        | End date (leave blank if current) |
|                        | Year V Month V Day V              |
|                        | Add to list Cance                 |

D. Granty – możliwość pobrania informacji o grancie z serwisu Überresearch lub dodawania ręcznego

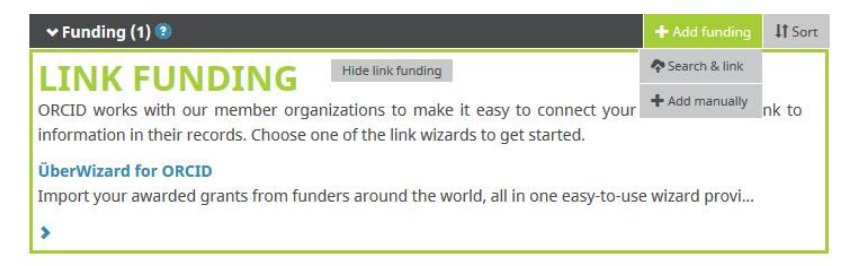

## Dodawanie ręczne

| Funding type *                                                                                                    | FUNDING AGENCY                                                         |
|----------------------------------------------------------------------------------------------------|------------------------------------------------------------------------|
| Pick a funding type                                                                                                    | Funding agency name *                                                  |
| Funding subtype                                                                                                    | Type name. Select from the list to fill other fields                   |
| Funding subtype                                                                                                    | Funding agency city *                                                  |
|                                                                                                    | Add funding agency city                                                |
| Add title                                                                                                    | Funding agency region                                                  |
| ned the                                                                                                    | Add funding agency region                                              |
| Description         Image: Contract of the second second seco | Funding agency country *                                               |
| Total funding amount Add an amount                                                                                                    | GRANT NUMBER<br>Grant number<br>Enter grant number                     |
| Year V Month V                                                                                                    | Grant URL                                                              |
| End date (enter projected end date if current)          Year       Month         Role                                                                                                    | Relationship<br>Self Part of<br>Alternate URL Add another grant number |

#### E. Publikacje

a) możliwość pobrania opisów z kilku źródeł elektronicznych

| 🛩 Works (0) 😨                             | + Add works IT Sort |
|-------------------------------------------|---------------------|
| You haven't added any works, add some now | Tearch & link       |
|                                           | S Import BibTeX     |
| cy   Terms of Use   Open Source Project   | + Add manually      |

Źródła elektroniczne dostępne przez serwis, umożliwiające automatyczne pobranie opisów bibliograficznych:

| THURNODIC                                                                                  | Hide link works                                     |                                       |                                            |            |
|--------------------------------------------------------------------------------------------|-----------------------------------------------------|---------------------------------------|--------------------------------------------|------------|
| LINK WORKS                                                                                 |                                                     |                                       |                                            |            |
| ORCID works with our member or                                                             | anizations to make it ea                            | asy to connect your                   | ORCID iD and link to i                     | nformation |
| in their records. Choose one of the                                                        | link wizards to get start                           | ed. More informati                    | on about linking work                      | 5          |
| Work type All                                                                              | Geograph                                            | ical area All                         | $\sim$                                     |            |
|                                                                                            |                                                     |                                       |                                            |            |
| Airiti                                                                                     |                                                     |                                       |                                            |            |
| Enables user to import metadat                                                             | a from Airiti, including                            | journal papers, pr                    | oceedings, dissertat                       | ion        |
| *                                                                                          |                                                     |                                       |                                            |            |
|                                                                                            |                                                     |                                       |                                            |            |
| Australian National Data Servi                                                             | ce (ANDS) Registry                                  | line Notional Date                    |                                            | Dee        |
| Import your research datasets in                                                           | ILO ORCID ITOITI AUSUA                              | IIIdii Nduoiidi Ddu                   | a Service (ANDS) and                       | Res        |
| *                                                                                          |                                                     |                                       |                                            |            |
| RASE - Rielefeld Academic Sea                                                              | ch Engine                                           |                                       |                                            |            |
| BASE is one of the world's most                                                            | voluminous academic                                 | search engines. It                    | searches metadata                          | abo        |
|                                                                                            |                                                     |                                       |                                            |            |
|                                                                                            |                                                     |                                       |                                            |            |
| CrossRef Metadata Search                                                                   |                                                     |                                       |                                            |            |
| Import your publications from C                                                            | rossRef's authoritative                             | e, publisher-suppli                   | ed metadata on over                        | r 70       |
| ~                                                                                          |                                                     |                                       |                                            |            |
|                                                                                            |                                                     |                                       |                                            |            |
| DataCite                                                                                   |                                                     |                                       |                                            |            |
| Enable the DataCite Search & Lir                                                           | ik and Auto-Update se                               | rvices. Search the                    | DataCite Metadata S                        | stor       |
| ~                                                                                          |                                                     |                                       |                                            |            |
|                                                                                            |                                                     |                                       |                                            |            |
| Europe PubMed Central                                                                      | DMC) offers this tool i                             | e enable veri te ll                   | ak anything in Furge                       | • D        |
| Europe Publied Central (Europe                                                             | PMC) otters this tool t                             | to enable you to li                   | rik anything in Europ                      | e P        |
| ×                                                                                          |                                                     |                                       |                                            |            |
| ISNI2ORCID search and link                                                                 |                                                     |                                       |                                            |            |
| Search the ISNI registry by your                                                           | name and link ISNI rec                              | cords to your ORC                     | ID record as an exte                       | rnal       |
| ~                                                                                          |                                                     | =                                     |                                            |            |
|                                                                                            |                                                     |                                       |                                            |            |
| KoreaMed                                                                                   |                                                     |                                       |                                            |            |
| KoreaMed provides access to an                                                             | icles published in Kore                             | ean medical, denta                    | al, nursing, nutrition,                    | an         |
| ~                                                                                          |                                                     |                                       |                                            |            |
|                                                                                            |                                                     |                                       |                                            |            |
| MLA International Bibliograph                                                              | У                                                   |                                       |                                            |            |
| Search the MLA International Bi                                                            | bliography for your wo                              | orks, including the                   | se published under v                       | /ari       |
| ~                                                                                          |                                                     |                                       |                                            |            |
| Pedalve                                                                                    |                                                     |                                       |                                            |            |
| Una plataforma que permite ide                                                             | ntificar tus trabaios pr                            | ublicados en revist                   | as arbitradas de Acc                       | eso        |
| a a a a a a a a a a a a a a a a a a a                                                      |                                                     |                                       |                                            |            |
| *                                                                                          |                                                     |                                       |                                            |            |
| ResearcherID                                                                               |                                                     |                                       |                                            |            |
|                                                                                            |                                                     |                                       |                                            |            |
| ResearcherID is a global, multi-c                                                          | isciplinary scholarly re                            | search communit                       | y where members ca                         | an r       |
| ResearcherID is a global, multi-c                                                          | isciplinary scholarly re                            | search communit                       | y where members ca                         | in r       |
| ResearcherID is a global, multi-c                                                          | lisciplinary scholarly re                           | search communit                       | y where members ca                         | an r       |
| ResearcherID is a global, multi-c<br>•<br>Scopus to ORCID                                  | lisciplinary scholarly re                           | search communit                       | y where members ca                         | in r       |
| ResearcherID is a global, multi-c<br>Scopus to ORCID<br>Import your Identifier, profile ar | lisciplinary scholarly re<br>d publications. The wi | search communit<br>zard helps you fin | y where members ca<br>d the correct Scopus | pr         |

- w przypadku pobierania opisów z ww. baz trzeba autoryzować dostęp bądź założyć odrębne konto użytkownika w danym serwisie,
- większość zasobów otwartych (tym te z Repozytorium UMK) rejestrowana jest w serwisie Base Biblioteki Uniwersyteckiej w Bielefeld → Wskazówka: lepiej w serwisie poszukać samodzielnie swoich publikacji niż zdać się na to, co serwis sugeruje przy pierwszym połączeniu z nim.

b) możliwość importu pliku w formacie BiBTex,

c) możliwość ręcznego wprowadzania opisu każdej publikacji

| Work category *                        | WORK IDENTIFIERS                                          |
|----------------------------------------|-----------------------------------------------------------|
| Pick a work category V                 | Identifier type                                           |
| Work type *                            | Pick an identifier type. Start typing to see more options |
| ······································ | Identifier value                                          |
| Tite *                                 | Add ID                                                    |
| Add title                              | Identifier URL                                            |
| • add translated title                 | Add URL                                                   |
| Subtitle                               | Relationship 📀                                            |
| Add subtitle                           | ● Self O Part of                                          |
| lournal title                          | Add other identifier                                      |
| Add journal title                      | URL                                                       |
| Publication date                       | Add URL                                                   |
| Year V Month V Day V                   | Language used in this form                                |
|                                        | ×                                                         |
|                                        | Country of publication                                    |
| CITATION                               | Select a country                                          |
| Citation type                          | Add to list                                               |
| ×                                      | Cancel                                                    |
| Citation                               |                                                           |
| Add citation                           |                                                           |
|                                        |                                                           |
| Description                            |                                                           |

oprac. M. Kowalska